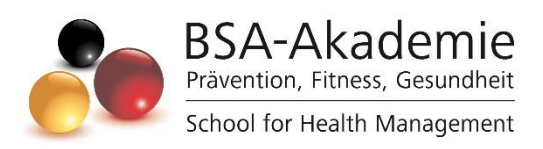

Wegweiser zum Lernerfolg

Qualifikation

Hygienebeauftragte/r (BSA)

Copyright © BSA-Akademie Hermann-Neuberger-Straße 3 66123 Saarbrücken Tel.: 0681-6855-0 Fax.: 0681-6855-100 E-Mail: info@bsa-akademie.de Internet: www.bsa-akademie.de

Der vorliegende Wegweiser zum Lernerfolg der BSA-Akademie ist urheberrechtlich geschützt und nur zur persönlichen Nutzung der Lehrgangsteilnehmer vorgesehen.

Eine Weitergabe des Wegweisers, auch auszugsweise, ist ohne Genehmigung der BSA-Akademie nicht zulässig. Ausdruck, Tauschgeschäfte, Kopierung, Vervielfältigung oder Überspielung, Sendung oder sonstige Nutzung oder deren Duldung sind untersagt und werden zivil- und strafrechtlich verfolgt.

## Vorwort

Sehr geehrte Teilnehmende,

wir freuen uns, Sie zur Qualfikation Hygienebeauftragte/r der BSA-Akademie begrüßen zu dürfen und danken Ihnen für das in uns gesetzte Vertrauen.

Am Beginn der Selbstlernphase stellen sich Ihnen naturgemäß zahlreiche Fragen über das konkrete Herangehen. Diesen wollen wir mit dem vorgelegten Wegweiser Rechnung tragen. Der Wegweiser ist als eine Art Anleitung und Ratgeber für Sie gedacht. Er soll Ihnen insbesondere den Einstieg erleichtern und Ihnen Hinweise für ein effektives und erfolgreiches Lernen geben. Bevor Sie mit der Bearbeitung der Lernmedien beginnen, lesen Sie diesen Wegweiser bitte sorgfältig durch.

Während der Selbstlernphase werden Ihnen die Mitarbeiterinnen und Mitarbeiter der BSA-Akademie mit Rat und Tat unterstützend zur Seite stehen.

Bestätigende oder kritische Rückmeldungen zu diesem Wegweiser und den Lehrmaterialien insgesamt sind uns jederzeit willkommen.

Wir wünschen Ihnen viel Erfolg!

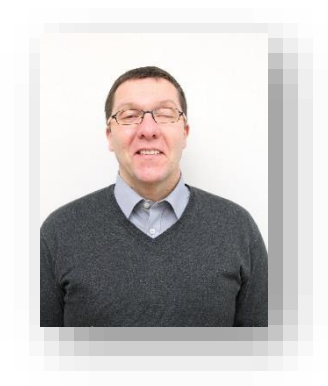

Prof. Dr. phil. Andreas Strack Pädagogischer Leiter

# Inhaltsverzeichnis

| Vorwort                                        | . 3        |
|------------------------------------------------|------------|
| 1 Ziele des Kurses                             | . 5        |
| 2 Aufbau und Ablauf                            | . 5        |
| 2.1 Selbstlernphase und Lernmedien             | 5          |
| 2.2 Online-Lermodul                            | 6          |
| 2.3 ILIAS E-Campus                             | 7          |
| 2.3.2 Meine Lehrgänge                          | 7          |
| 2.3.3 Organisation und Kommunikation           | 8          |
| 2.3.4 Mediathek<br>2.3.5 Magazin               | .10<br>.10 |
| 2.4 Lernerfolgskontrollen und Abschlussprüfung | 11         |
| 2.4.1 Lernerfolgskontrollen                    | .11        |
| 2.4.2 Abschlussprüfung                         | .11        |
| 3 Betreuung in Ihrem Fernlehrgang              | 12         |

# 1 Ziele des Kurses

Der Online-Kurs "Hygienebeauftragte/r (BSA)" qualifiziert die Teilnehmer, ein Hygienekonzept auf Basis der Hygiene-Norm der BSA-Zert in Dienstleistungsunternehmen, wie beispielsweise Fitnessstudios, EMS-Studios und Sonnenstudios, einzuführen, dessen dauerhafte Umsetzung sicherzustellen und somit die Schaffung und Einhaltung von hygienisch einwandfreien Bedingungen zu gewährleisten.

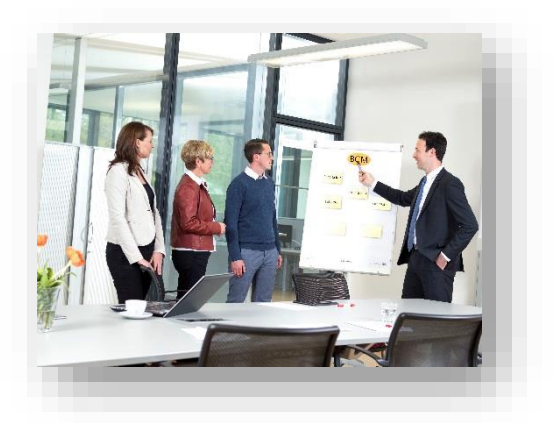

# 2 Aufbau und Ablauf

Die Qualifikation Hygienebeauftragte/r beinhaltet eine Selbstlernphase mit einem Lehrbrief und ein Online-Lernmodul. Als Prüfungsleistung muss ein Online-Test absolviert werden. Alle diese Medien werden über die Lernplattform Ilias bereit gestellt.

### 2.1 Selbstlernphase und Lernmedien

Ihr Lehrgang beginnt mit einer Selbstlernphase, die durch ein angeleitetes Lernen (Selbststudium) mit Lernmedien gekennzeichnet ist. Das Lernpensum und Lerntempo legen Sie dabei selbst fest. Auch den Ort, an dem Sie mit den Medien lernen bzw. diese bearbeiten, können Sie selbst flexibel bestimmen (z. B. zu Hause am Schreibtisch, am Arbeitsplatz, im Zug, Schwimmbad). Sollten Sie im in der Selbstlernphase fachlich-inhaltliche Fragen haben, steht Ihnen die Fernlehrerbetreuung der BSA-Akademie zur Verfügung (vgl. Kap. 3).

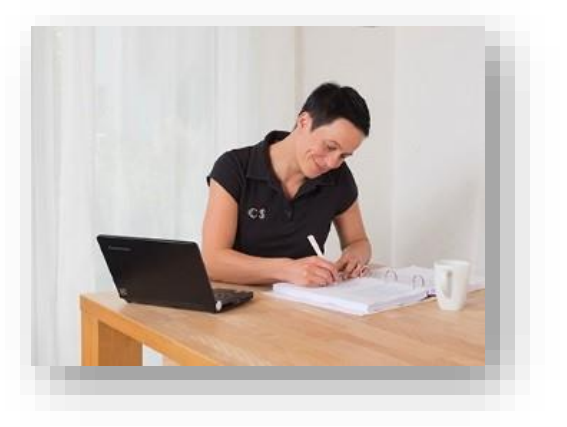

Das zentrale Lernmedium in Ihrem Lehrgang ist der Lehrbrief. Dieser ist nach einem speziellen, einheitlichen didaktisch-methodischen Schema gestaltet, um für Sie als Teilnehmer einen optimalen Lernerfolg zu gewährleisten.

Im einleitendenden Kapitel "Wegweiser durch den Lehrbrief" werden Sie über Aufbau, Strukturelemente sowie übergeordnete Lernziele informiert.

Die digitale PDF-Version des Lehrbriefs wird Ihnen über die Lernplattform Ilias zur Verfügung gestellt.

# Hinweis gendergerechte Sprache

Wir möchten an dieser Stelle darauf hinweisen, dass wir uns als einer der führenden Bildungsanbieter der Fitness- und Gesundheitsbranche in einer Vorbildfunktion sehen. Dazu gehört auch eine klare Haltung bzgl. Gleichbehandlung und gegenüber Diskriminierung jeglicher Art. Auch wenn es nicht an jeder Stelle explizit bzw. sprachlich gekennzeichnet wird, so sprechen wir alle an, unabhängig ihres Geschlechtes.

Es ist sehr wichtig, dass Sie die zuvor aufgeführten und beschriebenen Lernmedien möglichst intensiv und vollständig durcharbeiten bzw. nutzen. Nur so können Sie einen optimalen Lernerfolg erreichen.

### 2.2 Online-Lermodul

Ergänzend zum Lehrbrief beinahaltet die Qualifikation zur/zum Hygienebeauftragten ein Online-Lernmodul. Dieses ergänzt die Inhalte des Lehrbriefs und soll von Ihnen zur Ergänzung des Lerhbriefs durchgearbeitet werden. Die Absolvierung des Online-Lehrmoduls ist Voraussetzung für die Absolvierung der abschließenden Online-Prüfung.

## 2.3 ILIAS E-Campus

Für die erfolgreiche Absolvierung Ihres Fernlehrgangs, bietet Ihnen die BSA-Akademie einen weiteren Service an – den ILIAS-E-Campus. Ihre persönlichen Nutzerdaten und alle wichtigen Zugangsinformationen zum ILIAS-E-Campus haben Sie mit der Bestätigung Ihrer Anmeldung und den Lernmedien in einem separaten Schreiben der BSA-Akademie erhalten.

| <b>P</b> | LIAS<br>E-Campus                                                                                    | ILIAS 8 - BSA                                                                                                    |
|----------|----------------------------------------------------------------------------------------------------|----------------------------------------------------------------------------------------------------|
|          |                                                                                                    | Durihourd                                                                                                    |
|          | Herzlich willkommen<br>Bei ILIAS anmelden<br>Anmeldename<br>E<br>Passwort<br>E<br>Basurur unsensen? | Image: Second second secon |
|          | Anmelden<br>Anmeldenamen vergessen? ><br>Bistangeverlebaring                                        | Medauthek<br>C<br>Zuletzt besucht<br>Magazin<br>Einführung                                                                                                    |
|          | [a]                                                                                                 | [b]                                                                                                    |

Abb. 1: [a] Anmeldeseite ILIAS-E-Campus der BSA-Akademie [b] Hauptmenü und Dashboard in der Browser-Standardansicht (© BSA/DHfPG)

ILIAS ist eine Lernplattform bzw. ein Learning-Management-System, das im Internet als Webanwendung unter <u>https://ilias.bsa-akademie.de/login.php</u> aufrufbar ist (siehe Abb. 1 [a]). Nach dem Anmelden mit Ihren persönlichen Benutzerdaten gelangen Sie auf das sogenannte *Dashboard* (siehe Abb. 1 [b]).

### 2.3.1 Hauptmenü und Dashboard

Die Navigation erfolgt über das ILIAS-Hautmenü. Die Menüführung ist für eine intuitive Navigation angelegt. In der klassischen Browseransicht bleibt das Menüband immer auf der linken Seite, das Kontextmenü können Sie beliebig auf- und zuklappen.

Sie bekommen so die Möglichkeit, z. B. tiefer in Kurse einzutauchen, ohne dass die Hauptansicht verschwindet. Das Hauptmenü bleibt immer an Ihrer Seite. In der mobilen (responsiven) Browseransicht (z. B. mit einem Tablet oder Smartphone) klappt das Hauptmenüband ab einer bestimmten Bildschirmgröße an den unteren Rand. Das **Dashboard** bietet eine individualisierbare Ansicht mit Ihren persönlichen Favoriten. Diese Objekte können Sie selbst verwalten. Fügen Sie Objekte wie z. B. Lehrgangsübersichten oder Kacheln Ihrer Wahl hinzu oder entfernen diese, wenn Sie sie in Ihrer persönlichen Dashboard-Ansicht nicht mehr benötigen.

Unter der Kachel *Einführung* können Sie alle Informationen zum Start Ihres Lehrgangs entnehmen.

| 2                 | 🖗 Einführung                     | Fitnesstrainer/in-B-Lizenz (fitb)     |                                                                    |
|-------------------|----------------------------------|---------------------------------------|--------------------------------------------------------------------|
| Dashboard         | Einzellehrgänge                  | 귬 Fitnesstrainer/in-B-Lizenz (fitb)   | Aktionen                                                           |
| e<br>ge           | Basis- und Aufbauqualifikationen | [rrs-fitb]                            |                                                                    |
| 吊<br>rganisation  |                                  | Fitnesstrainer/in-B-Lizenz            | Haben Sie Fragen?                                                  |
| R<br>munikation   |                                  | 🗞 Wegweiser zum Lernerfolg            | <ul> <li>Forum zum Lehrgang</li> <li>Anfrage Fernlehrer</li> </ul> |
| D<br>Vedlathek    |                                  |                                       | > Anfrage Beratungsteam                                            |
| ()<br>Ext besucht |                                  | > Fernlernphase                       |                                                                    |
| ŝ                 |                                  | > Präsenzphase                        |                                                                    |
| Мадагіп           |                                  | > Prüfung                             |                                                                    |
|                   |                                  | > Lehrgangspezifische digitale Medien |                                                                    |

### 2.3.2 Meine Lehrgänge

Abb. 2: Exemplarische ILIAS-Lehrgangsübersicht am Beispiel der Fitnesstrainer/in-B-Lizenz (© BSA/DHfPG)

Darunter erreichen Sie direkt nach Anmeldung die Übersichten Ihrer gebuchten Lehrgänge (siehe Abb. 2). Unter diesen ILIAS-Lehrgangsübersichten finden Sie alle relevanten Informationen, Medien und Dokumente, die Sie zum Erreichen Ihres Lehrgangsabschlusses benötigen.

Sie haben nach Ihrer Anmeldung maximal 12Monate Zugriff auf die entsprechende digitalen Lehrgangsangebote (PDF-Lehrbriefversion, PDF-Version der PowerPoint-Präsentation, Arbeitsblätter, digitales Format der Präsenzphase, sonstige digitale Medien etc.).

### 2.3.3 Organisation und Kommunikation

Unter dem Hauptmenüpunkt **Organisation** und dem aufgeklappten Kontextmenü finden Sie ausführliche Informationen zu den Serviceangeboten der BSA-Akademie wie bspw. Terminübersichten, Anfahrsbeschreibungen, Fördermöglichkeiten sowie einen Formulargenerator (siehe Abb. 3).

| <b>9</b>             | ILIAS 8 - BSA                        |        |                                                                                                    |                    |                 | Mu)                                                                                                    |
|----------------------|--------------------------------------|--------|----------------------------------------------------------------------------------------------------|--------------------|-----------------|----------------------------------------------------------------------------------------------------|
| Dashboard            |                                      | ⊭⁼     | Allgemeines                                                                                                    |                    |                 | Aktionen 🕶                                                                                                    |
| \$                   | ILIAS-E-Campus                       | Inh    | ualt Info                                                                                                    |                    |                 |                                                                                                    |
| Meine Lehrgän-       | E Formulare                          | $\sim$ | <ul> <li>Aktuelles</li> </ul>                                                                                           |                    |                 |                                                                                                    |
| 묥                    | ‱ Präsenzphasen- und Prüfungstermine |        |                                                                                                    |                    |                 | 9 area ar                                                                                                    |
| Organisation         | 🌀 Weiterführende Angebote            |        | Der ILIAS-E-Campus der BSA-Akademie hat ein neues Desig<br>Auf der unten verlinkten Seite finden Sie einen Überblick. w | n erhal<br>as sich | alten.<br>h mit |                                                                                                    |
| ۲-Q<br>Kommunikation | 🖹 Abgabe Formulare                   |        | LLLS 8 geander – und vor allem verbessert – hat. Freuen Sie sich auf das<br>neue Look-and-Feel.                         |                    |                 |                                                                                                    |
| P<br>Mediathek       |                                      |        | ILIAS 8-Update<br>Ihr BSA-Akademie-Team                                                                                 |                    |                 | Annual and a second second sec |
| Ŀ                    |                                      |        |                                                                                                    |                    |                 |                                                                                                    |
| Zuletzt besucht      |                                      | >      | Anfahrten/Unterkünfte                                                                                                   | >                  | Förderr         | möglichkeiten Lehrgangsgebühren                                                                                                    |
|                      |                                      | >      | Bildungsprogramm der BSA-Akademie                                                                                       | >                  | Jobbörs         | se                                                                                                    |
| Magazin              |                                      | >      | BSA-Logos als Qualifizierungsnachweis                                                                                   | >                  | News/N          | Vewsletter                                                                                                    |
|                      |                                      | >      | BSA-Preiskonzept / Lehrgangspakete                                                                                      | >                  | Preisve         | rzeichnis                                                                                                    |

Abb. 3: Hauptmenüpunkt **Organisation** mit aufgeklapptem Kontextmenü **Allgemeines** (© BSA/DHfPG)

Unter dem nächsten Hauptmenüpunkt *Kommunikation* stehen Ihnen eine Vielzahl von Kontaktmöglichkeiten zur Verfügung, um Ihre organisatorischen oder fachlichen Fragen direkt mit einem BSA-Mitarbeitenden zu klären (siehe Abb. 4). Nutzen Sie zudem die Kontaktmöglichkeit und den Austausch über die *Community-Foren*, um ggf. andere Lehrgangsteilnehmende kennenzulernen und Fahrgemeinschaften zu organisieren.

Für jeden einzelnen Lehrgang sind sogenannte *Fachforen* für Sie angelegt, damit Sie sich über fachliche Fragen mit anderen Lehrgangsteilnehmenden und dem Moderatoren-Team austauschen können.

|                           | ILIAS 8 - BSA                      |                                                                           |
|---------------------------|------------------------------------|---------------------------------------------------------------------------|
| <u> </u>                  | 🛤 Mai                              | Anfrage Beratungsteam                                                     |
| Dashboar                  | i Anfrage Beratungsteam            | <u>↓</u> ↑ Anfrage Beratungsteam                                          |
| Meine Letrg<br>ge         | 🐖 🧕 Anfrage Fernlehrer             | Inhalt Info                                                               |
| 品                         | Notizen                            | SA-Akademie                                                               |
| Digaritatio               | n 🕞 Community-Foren                | Pravention, Fitness, Gesundheit<br>School for Health Management           |
| Kommunikal                | 🛛 🕲 Übersicht Kontakt BSA-Akademie | Anfrage Verwaltung                                                        |
| D<br>Mediathe             | x                                  | Bitte geben Sie alle Daten an, damit fine Anfrage bearbeitet werden kann. |
| C)<br>Zuieten bosu        | aht                                | Verwaltungsnumm 123450                                                    |
| 命                         |                                    | Nachname: Muster                                                          |
| <u>Magazin</u><br>Magazin |                                    | Vorname:                                                                  |
|                           |                                    | Ihre Anfrage                                                              |
|                           |                                    | Anfrage bitte auswählen v                                                 |
|                           |                                    | Anfrege: Bitte beschreiben Sie Pr Anlegen detaillert                      |
|                           |                                    |                                                                           |

Abb. 4: Hauptmenüpunkt *Kommunikation* mit dem Kontextmenü *Anfrage Beratungsteam* (© BSA/DHfPG)

### 2.3.4 Mediathek

Unter dem Hauptmenüpunkt *Mediathek* haben Sie den Gesamtüberblick der lehrgangsrelevanten digitalen Medien Ihrer gebuchten Lehrgänge (siehe Abb. 5). Wenn eines dieser digitalen Lernmedien für Ihren Lehrgang relevant ist, werden Sie durch Verweise in Lehrbriefen und dem Wegweiser zum Lernerfolg des jeweiligen Lehrgangs informiert. Die Zugriffe sind auch hier abhängig von der jeweiligen Lehrgangsdauer (vgl. Kapitel 2.3.2).

Hinweis: Unter der jeweiligen ILIAS-Lehrgangsübersicht sind diese Medien in der Rubrik *Lehrgangsspezifische digitale Medien* ansteuerbar (siehe Abb. 2).

Natürlich können Sie sich die Inhalte auch direkt und jederzeit aneignen, wie z. B. das *Lernmodul Zeit- und Zielmanagement*.

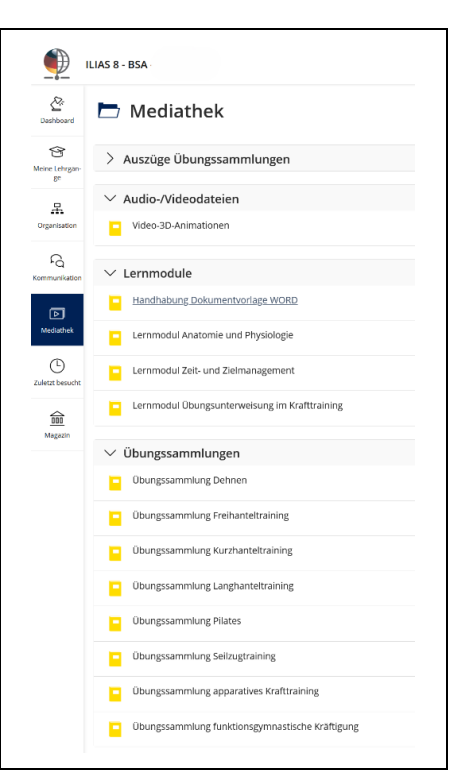

Abb. 5: Hauptmenüpunkt *Mediathek:* Beispielansicht für Fitnesstrainer/in-B-Lizenz (© BSA/DHfPG)

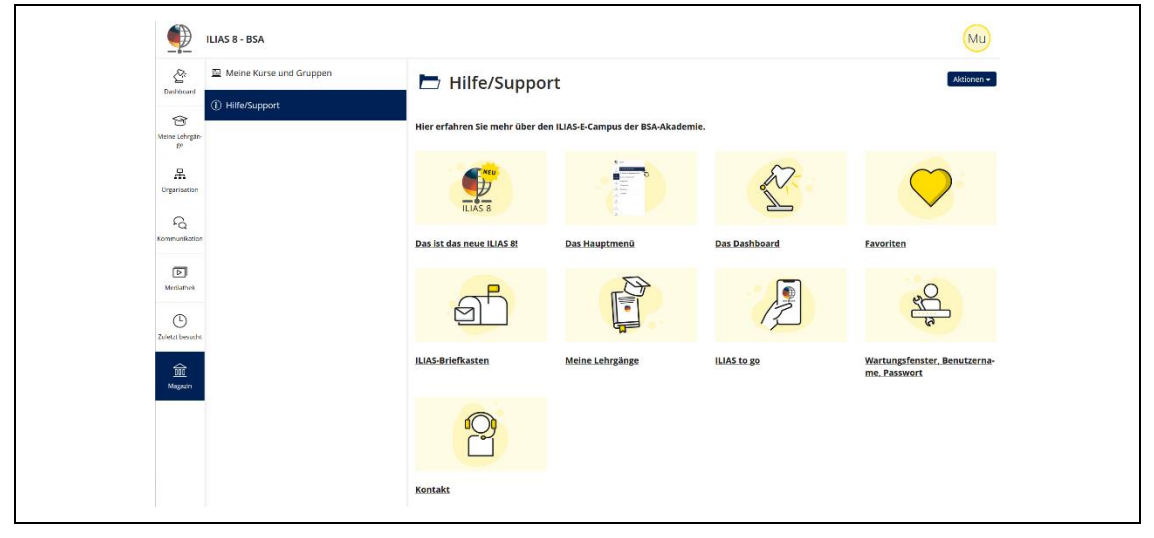

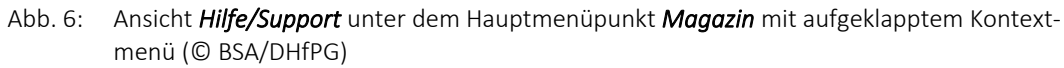

Unter dem Hauptmenüpunkt *Magazin* können Sie eine Übersicht Ihrer persönlichen Kurs- und Gruppenzugehörigkeiten ansteuern.

Unter dem Bereich *Hilfe/Support* können Sie die in diesem Kapitel beschriebenen Hinweise zum ILIAS-E-Campus online nachlesen sowie sich über die grundlegenden Funktionen und zu weiteren technische Aspekten informieren (siehe Abb. 6).

## 2.3.5 Magazin

### 2.4 Lernerfolgskontrollen und Abschlussprüfung

#### 2.4.1 Lernerfolgskontrollen

Zur Lernerfolgskontrolle in den Selbstlernphasen sind in Ihrem Lehrbrief Übungen und Wiederholungsaufgaben (digitale "Lernerfolgs-Checks" am Ende eines Kapitels) enthalten. Diese dienen primär der Selbstkontrolle, d. h. Sie können mit diesen selbst Ihren Lernfortschritt und -erfolg überprüfen. Zu allen Übungen sind in den Anhängen der Lehrbriefe / im Anhang des Lehrbriefs entsprechende Lösungen und Kommentare aufgeführt. Bei fachlichen Fragen zu den Übungen und Wiederholungsaufgaben können Sie ergänzend zur Selbstkontrolle auch die Fernlehrerbetreuung in Anspruch nehmen (vgl. Kap. 3).

### 2.4.2 Abschlussprüfung

Nach dem Durchlaufen des Online-Lernmoduls können Sie auf der Lernplattform ILIAS die Abschlussprüfung in Form eines Online-Tests absolvieren.

#### Inhalte der Abschlussprüfung

Bei der Abschlussprüfung handelt es sich um einen Online-Test, der mit Hilfe verschiedener Fragetypen die Inhalte des Lehrbriefes abfragt. Sie haben für die Bearbeitung des Online-Tests maximal 180 Minuten Zeit.

#### Anmeldung zur Abschlussprüfung

Nach der Anmeldung zur Qualifikation "Hygienebeauftrage/r (BSA)" erhalten Sie Zugangsdaten zur Online-Lehrplattform ILIAS. Dort müssen Sie das Online-Lernmodul absolvieren. Wenn Sie das Lernmodul durchlaufen haben, werden Sie automatisch für die Abschlussprüfung freigeschaltet. Eine separate Anmeldung ist nicht erforderlich.

#### Bestehen der Abschlussprüfung

Die Abschlussprüfung wird mit "bestanden" oder "nicht bestanden" bewertet. Zum Bestehen der Abschlussprüfung müssen mindestens 45 % der maximalen Punktzahl erreicht werden.

#### Wiederholungsprüfung

Sie können den Online-Test bis zu fünfmal wiederholen. Sollten Sie es in fünf Versuchen nicht schaffen, die benbötigten Punkte zu erreichen, bitten wir Sie bei der BSA-Akademie tutorielle Unterstützung in Anspruch zu nehmen. Danach erhalten Sie weitere Versuche für den Online-Test.

# 3 Betreuung in Ihrem Fernlehrgang

Zur *Klärung fachlicher Fragen* können Sie montags bis freitags von 8 bis 17 Uhr die Fernlehrer telefonisch erreichen. Die Formular-Anfrage in ILIAS unter *Anfrage Fernlehrer* (unter *Kommunikation* oder der *Lehrgangsübersicht*) können Sie zu jeder Zeit nutzen. Alternativ schreiben Sie eine E-Mail an: *fernlehrer@bsa-akademie.de* 

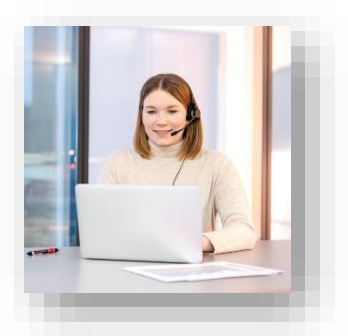

Zur *Klärung organisatorischer Fragen* können Sie die telefonische Beratung montags bis freitags zwischen 8 und 18 Uhr in Anspruch nehmen.

Bitte beachten Sie, dass Sie sich bei telefonischen Anfragen aus Gründen des Datenschutzes identifizieren müssen. Hierzu benötigen Sie Ihre Verwaltungsnummer, die Sie mit der Bestätigung Ihrer Anmeldung erhalten haben.

Nutzen Sie bitte die Formular-Anfrage im ILIAS-E-Campus unter der *Lehrgangsübersicht* bzw. *Kommunikation >> Anfrage Beratungsteam* für eine zeitlich ungebundene Kontaktaufnahme, um das Beratungsteam zeitlich ungebunden zu kontaktieren.

Allgemeine Kontaktdaten der BSA-Akademie:

BSA-Akademie Zentrale Hermann-Neuberger-Straße 3 66123 Saarbrücken Tel.: +49 681 6855-0 Fax: +49 681 6855-100 E-Mail: <u>info@bsa-akademie.de</u>

Sollten Sie zu Ihrem Fernlehrgang über diesen Wegweiser hinaus noch Fragen haben oder weitere Informationen benötigen, werden Ihnen die Mitarbeiterinnen und Mitarbeiter der BSA-Akademie gerne helfen.

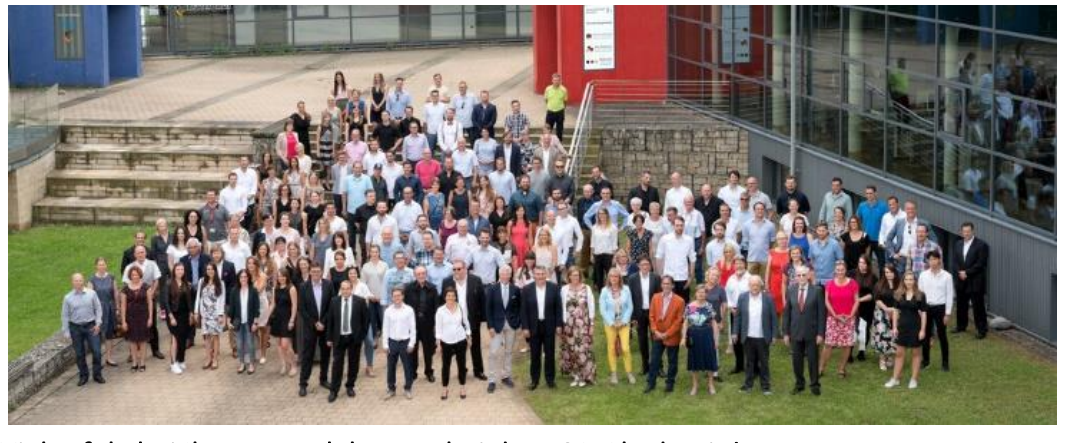

Viel Erfolg bei Ihrem Fernlehrgang bei der BSA-Akademie!